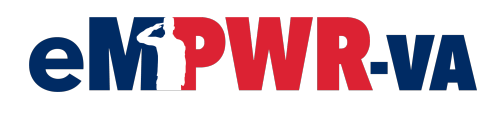

Updated: 12/14/2022

### **Transaction 06ZI: Trace Payment**

The purpose of the Trace Payment transaction is to provide information to Treasury to determine and return the disposition or status of a payment that has not been received by the payee.

## Step 1

Refer to the *Initiating Fiscal Transactions* Job Aid for the steps on how to **Process a Fiscal Transaction**. Then, follow the steps below for the **Trace Payment (06ZI)** transaction.

## Step 2

Select Trace Payment (06ZI) under the Payments section of the Transaction tree.

| File Number   | Name           | > Receivables                          | ^ |
|---------------|----------------|----------------------------------------|---|
|               | V VCXV         | > Deductions/Miscellaneous             |   |
| Role          | Payee Code     | ✓ Payments                             |   |
| 1-Veteran     | 00             | One Time Payment (06A)                 |   |
| SSN           | TIN            | One Time Payment - Establish A/R (06B) |   |
|               |                | Special Pay (06G)                      |   |
| Award Status  | Suspension     | Trace Payment (06ZI)                   |   |
| Terminated    | Reason         | Trace Unidentified Payment (06ZU)      | 5 |
| Date of Claim |                |                                        |   |
|               |                |                                        |   |
|               | N <sup>1</sup> | CE24.00                                | Ŧ |

### Select Next. The Trace Payment grid will display.

| Award Status Suspension                 | Trace Payment (06ZI)              |
|-----------------------------------------|-----------------------------------|
| Terminated Reason<br>Date of Claim      | Trace Unidentified Payment (06ZU) |
| Processing Transaction Type Participant |                                   |
| Vendor                                  |                                   |
|                                         | Cancel Next                       |

## Step 4

Select the appropriate **Stop Code** by using the drop-down list.

### Stop Code description:

- **D** = entitlement recertified after status
- **F** = non-entitlement
- **G** = entitlement lost stolen after endorsement
- **K** = photocopy
- **L** = certified photocopy
- **M** = status no photocopy

| Trace Payment         |         |         |         |         |         |         |       |         |
|-----------------------|---------|---------|---------|---------|---------|---------|-------|---------|
| Transaction Details   |         |         |         |         |         |         |       |         |
| * Stop Code           |         |         |         |         |         |         |       |         |
| Select Stop Code      |         |         | •       |         |         |         |       |         |
| Available Payments to | o Trace |         |         |         |         |         |       |         |
| Benefici              | Payment | Payment | Payment | Schedul | Payment | Program | Award | Payment |

Note: EFT payments can only be traced by using **Stop Code D**.

## Step 5

Select the applicable **Available Payments to Trace** by checking the appropriate check boxes. You can also enable the top box to select all payments at once.

| *Stop Code<br>D - Entitlement Recertified After Status<br>Available Payments to Trace<br>Benefici Payment Payment Payment Schedul Payment Program Award Payment<br>1 VVCXV Retroac-<br>tive - C&P \$1,234.00 Oct 16, Oct 13, COMP CHK                                                                                                    |            |        |                                  |                                                           |                       | /                  |                    |         |                 |       |         |
|----------------------------------------------------------------------------------------------------|------------|--------|----------------------------------|-----------------------------------------------------------|-----------------------|--------------------|--------------------|---------|-----------------|-------|---------|
| D - Entitlement Recertified After Status     Available Payments to Trace     Benefici   Payment   Payment   Schedul   Payment   Program   Award   Payment     1   V VCXV   Retroac-<br>tive - C&P   \$1,234.00   Oct 16,   Oct 13,   COMP   CHK                                                                                                    | * Sto      | op Coc | le                               |                                                           |                       |                    |                    |         |                 |       |         |
| Available Payments to Trace     Benefici   Payment   Payment   Schedul   Payment   Program   Award   Payment     1   VVCXV   Retroac-<br>tive - C&P   \$1,234.00   Oct 16,   Oct 13,   Image: Complex complex compl                           | D          | - Enti | tlement Recer                    | tified After Sta                                          | atus                  | •                  |                    |         |                 |       |         |
| Available Payments to Trace     Benefici   Payment   Payment   Schedul   Payment   Program   Award   Payment     1   VVCXV   Retroac-<br>tive - C&P   \$1,234.00   Oct 16,   Oct 13,   Image: COMP   CHK                                                                                                    |            |        |                                  |                                                           |                       |                    |                    |         |                 |       |         |
| Available Payments to Trace     Benefici   Payment   Payment   Schedul   Payment   Program   Award   Payment     1   VVCXV   Retroac-<br>tive - C&P   \$1,234.00   Oct 16,   Oct 13,   Image: Complex complex c               |            |        |                                  |                                                           |                       |                    |                    |         |                 |       |         |
| Benefici   Payment   Payment   Payment   Schedul   Payment   Program   Award   Payment     1   VVCXV   Retroac-<br>tive - C&P   \$1,234.00   Oct 16,   Oct 13,   Image: Complex complex compl |            |        |                                  | _                                                         |                       |                    |                    |         |                 |       |         |
| 1 VVCXV Retroac-<br>tive - C&P \$1,234.00 Oct 16, Oct 13, COMP CHK                                                                                                    | Avail      | able   | Payments f                       | to Trace                                                  |                       |                    |                    |         |                 |       |         |
| tive - C&P COMP CHA                                                                                                    | Avail      | able   | Payments f<br>Benefici           | to Trace<br>Payment                                       | Payment               | Payment            | Schedul            | Payment | Program         | Award | Payment |
|                                                                                                    | Avail      | able   | Payments 1<br>Benefici           | to Trace<br>Payment<br>Retroac-                           | Payment               | Payment            | Schedul            | Payment | Program         | Award | Payment |
|                                                                                                    | Avail<br>1 | able   | Payments f<br>Benefici<br>V VCXV | to Trace<br>Payment<br>Retroac-<br>tive - C&P<br>Retroac- | Payment<br>\$1,234.00 | Payment<br>Oct 16, | Schedul<br>Oct 13, | Payment | Program<br>COMP | Award | Payment |

# Step 6

Select Next. The Trace Payment grid will display.

| Avai  | lable | Payments     | to Trace               |            |         |          |         |         |       |         |
|-------|-------|--------------|------------------------|------------|---------|----------|---------|---------|-------|---------|
|       | -     | Benefici     | Payment                | Payment    | Payment | Schedul  | Payment | Program | Award | Payment |
| 1     | ~     | V VCXV       | Retroac-<br>tive - C&P | \$1,234.00 | Oct 16, | Oct 13,  |         | COMP    |       | СНК     |
| 2     |       | V VCXV       | Retroac-<br>tive - C&P | \$531.00   | Mar 10, | Mar 5, 2 |         | COMP    |       | СНК     |
| 3     |       | V VCXV       | Retroac-<br>tive - C&P | \$1,200.00 | Oct 16, | Oct 13,  |         | COMP    |       | СНК     |
|       |       |              |                        |            |         |          |         |         |       |         |
|       |       |              |                        |            |         |          |         |         |       |         |
| Notes |       |              |                        |            |         |          |         |         |       |         |
|       |       |              |                        |            |         |          |         |         |       |         |
| _ ¥   | Ехро  | ort to Excel |                        |            |         |          | Cance   | l Back  | Save  | Next    |
|       |       |              |                        |            |         |          |         |         |       |         |

Select the **Potential Fraud** check box <u>only if</u> you want Treasury to know that there is potential fraud associated with the claim. This indicator will be included in the output tracer file to Treasury for each row selected in the claim.

| Tra  | ce Payme                     | ent              |            |           |           |             |         |       |         |
|------|------------------------------|------------------|------------|-----------|-----------|-------------|---------|-------|---------|
| Tran | saction Deta                 | ils              |            |           |           |             |         |       |         |
| *St  | op Code<br>) - Entitlement F | Recertified Afte | er Status  | •         | Poter     | ntial Fraud |         |       |         |
| Avai | Beneficia                    | Payment          | Payment    | Payment   | Schedule  | Payment #   | Program | Award | Payment |
|      |                              | Detresetive      |            |           |           |             |         |       |         |
| 1    | V VCXV                       | - C&P            | \$1,234.00 | Oct 16, 2 | Oct 13, 2 | Amer        | COMP    |       | СНК     |

## Step 8

Select the pencil icon to enter the Payment Number information retrieved from TCIS in the **Payment #** field, and then select **Enter** on your keyboard.

| Trac       | ce Payme                                 | nt                   |            |           |           |           |        |         |       |         |
|------------|------------------------------------------|----------------------|------------|-----------|-----------|-----------|--------|---------|-------|---------|
| Trans      | saction Deta                             | ils                  |            |           |           |           |        |         |       |         |
| * Sto<br>D | p Code<br>- Entitlement R<br>able Paymer | Recertified Afte     | er Status  | ¥         | Poter     | ntial Fra | ud     |         |       |         |
|            | Beneficia                                | Payment              | Payment    | Payment   | Schedule  | Payme     | ent #  | Program | Award | Payment |
| 1          | V VCXV                                   | Retroactive<br>- C&P | \$1,234.00 | Oct 16, 2 | Oct 13, 2 |           |        | COMP    |       | СНК     |
| 2          | V VCXV                                   | Retroactive<br>- C&P | \$531.00   | Mar 10, 2 | Mar 5, 20 |           | A MARY | COMP    |       | СНК     |

Enter **Notes**. In our example, **Notes** are not a required field; however, they become required when **Financial Hardship** is selected. <u>*Refer to the end of this Job Aid for steps on when*</u> <u>*Financial Hardship is selected.*</u>

|       | Beneficia     | Payment              | Payment    | Payment   | Schedule                                                              | Payment #                                                         | Program                  | Award | Payment |
|-------|---------------|----------------------|------------|-----------|-----------------------------------------------------------------------|-------------------------------------------------------------------|--------------------------|-------|---------|
| 1     | V VCXV        | Retroactive<br>- C&P | \$1,234.00 | Oct 16, 2 | Oct 13, 2                                                             | 87543245                                                          | COMP                     |       | СНК     |
| 2     | V VCXV        | Retroactive<br>- C&P | \$531.00   | Mar 10, 2 | Mar 5, 20                                                             | 56723390                                                          | COMP                     |       | СНК     |
|       |               |                      |            |           | * Claim Pa<br>123 MA<br>V VCXV<br>123 MAI<br>LUTZ, FL<br>USA<br>+ Spe | acket Address<br>AIN ST, LUTZ, I<br>N ST<br>33559<br>cial Address | FL, USA 33559<br>Refresh | 9     | v       |
| Votes | Export to Exc | el                   |            |           |                                                                       | Cance                                                             | I Back                   | Save  | Submit  |

### Select Submit.

|       | Beneficia | Payment              | Payment    | Payment   | Sche | edule                                | Payment #     | Program       | Award | Payment |
|-------|-----------|----------------------|------------|-----------|------|--------------------------------------|---------------|---------------|-------|---------|
| 1     | V VCXV    | Retroactive<br>- C&P | \$1,234.00 | Oct 16, 2 | Oct  | 13, 2                                | 87543245      | , COMP        |       | СНК     |
| 2     | V VCXV    | Retroactive<br>- C&P | \$531.00   | Mar 10, 2 | Mar  | 5, 20                                | 56723390      | , COMP        |       | СНК     |
|       |           |                      |            |           |      | * Claim Pa                           | acket Address |               |       | _       |
|       |           |                      |            |           |      | 123 M/                               | AIN ST, LUTZ, | FL, USA 33559 | )     | •       |
|       |           |                      |            |           |      | V VCXV<br>123 MAI<br>LUTZ, FL<br>USA | N ST<br>33559 |               |       |         |
|       |           |                      |            |           |      | + Spec                               | cial Address  | Refresh       |       |         |
| Notes |           |                      |            |           |      |                                      |               |               |       |         |
|       |           |                      |            |           |      |                                      |               |               |       |         |
|       |           |                      |            |           |      |                                      |               |               |       |         |

#### Note:

- The **Save** button saves the transaction to your **Work Queue** so you can complete it at a later time.
- The **Back** button discontinues processing the transaction and takes you back to the **Available Transactions** screen.
- The **Cancel** button discontinues processing the transaction and takes you back to the **Participant** page.

A green **Success** message will appear briefly at the top of the eMPWR-VA **Home** page letting you know that the transaction has been submitted. Authorization is only required for transactions with an 06AC courtesy payment.

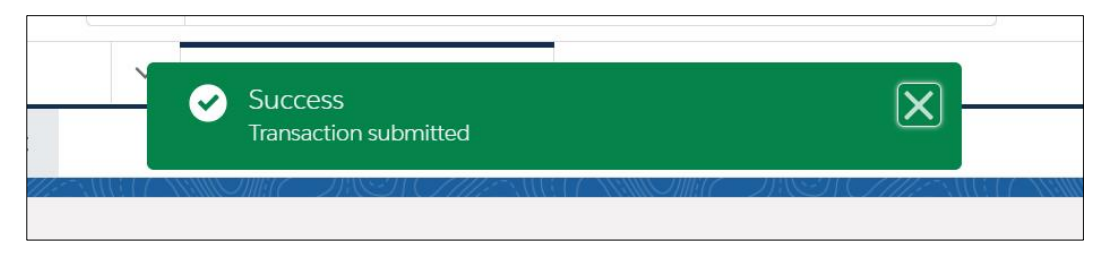

#### Note:

- **Fiscal Print:** Report will generate after authorization (for transactions that require **Courtesy Payment**) or after submission (for transactions without **Courtesy Payment**).
- Vendor Applicability: This transaction is available to trace Vendor Payments; however, Financial Hardship 06AC will not be available.

## Financial Hardship (06AC)

Financial Hardship is an option within the Trace Payment (06ZI) transaction that affords Veterans a one-time courtesy payment when suffering from difficult financial circumstances and struggles due to non-receipt of their Monthly C&P VA benefit payment.

Note: Financial Hardship is only enabled for selection when Stop D or Stop G is selected, and one or more of the payments selected to trace is a C&P (Regular) Recurring Payment.

Follow Steps 1-8 above, and then follow the steps below:

### Step 9

Select Yes for Financial Hardship.

| Regular     \$1,072.00     May 12,     May 11,     66778899     PEN     CHK       Regular     \$1,072.00     Jul 1, 2020     Jun 11, 2     33445566     PEN     CHK |      | Beneficia      | Payment | Payment    | Payment     | Schedule  | Payment # | Program | Award | Payment |
|----------------------------------------------------------------------------------------------------|------|----------------|---------|------------|-------------|-----------|-----------|---------|-------|---------|
| Regular \$1,072.00 Jul 1, 2020 Jun 11, 2 33445566 , PEN CHK                                                                                                    | 1    | PEN FIVE       | Regular | \$1,072.00 | May 12,     | May 11,   | 66778899  | PEN     |       | СНК     |
|                                                                                                    | 2    | PEN FIVE       | Regular | \$1,072.00 | Jul 1, 2020 | Jun 11, 2 | 33445566  | PEN     |       | СНК     |
|                                                                                                    | Fina | ncial Hardshin | _       |            |             |           |           |         |       |         |

## Step 10

Confirm the **Financial Hardship** and **Claim Packet** addresses that get automatically populated, and then enter notes in the **Notes** field.

| 13 MAIN ST, LAND O LAKES, FL, USA 34639                 | ▼ 13 MAIN ST, LAND O LAKES, FL, USA 34639                |
|---------------------------------------------------------|----------------------------------------------------------|
| BEN JONES<br>.3 MAIN ST<br>AND O LAKES, FL 34639<br>JSA | BEN JONES<br>13 MAIN ST<br>LAND O LAKES, FL 34639<br>USA |
| + Special Address Refresh                               | + Special Address Refresh                                |

#### Select Submit.

| LAND O LAKES, FL 346<br>USA | 539     | LAND O LAKES, FL 346<br>USA | 39      |  |
|-----------------------------|---------|-----------------------------|---------|--|
| + Special Address           | Refresh | + Special Address           | Refresh |  |
|                             |         |                             |         |  |
|                             |         |                             |         |  |
| Notes                       |         |                             |         |  |
| Notes<br>Notes go here.     |         |                             |         |  |
| Notes<br>Notes go here.     |         |                             |         |  |

#### Note:

- The **Save** button saves the transaction to your **Work Queue** so you can complete it at a later time.
- The **Back** button discontinues processing the transaction and takes you back to the **Available Transactions** screen.
- The **Cancel** button discontinues processing the transaction and takes you back to the **Participant** page.

A green **Success** message will appear briefly at the top of the eMPWR-VA **Home** page letting you know that the transaction has been submitted.

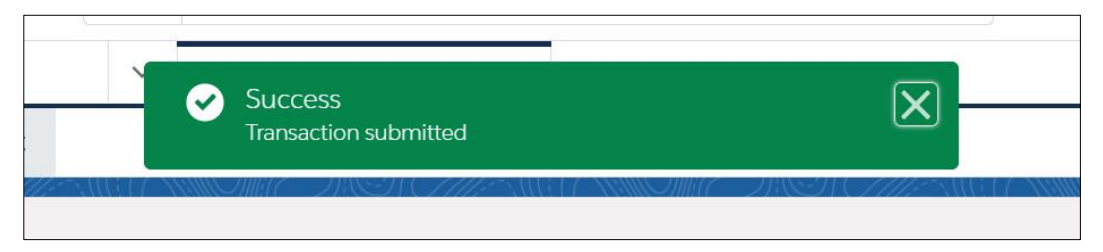